CHALLYE BARAANTER

t.c. maliye bakanlığı MUHASEBAT genel müdürlüğü

## AİLE DURUM VE AİLE YARDIM BİLDİRİMİNİN E-DEVLET ÜZERİNDEN GÖNDERİLMESİNE İLİŞKİN UYGULAMA KILAVUZU

#### Muhasebat Genel Müdürlüğü Personel Yazılımları Dairesi

Bu kılavuz 'Aile Durum Bildirimi' ve 'Aile Yardım Bildirimi' ile ilgili gerekli işlemleri yapacak mutemet işlemlerini içerir.

13.11.2017

# AİLE DURUM VE AİLE YARDIM BİLDİRİMİNE İLİŞKİN MUTEMET İŞLEMLERİ

Kullanıcı adı ve şifre ile <u>https://www.kbs.gov.tr/gen/login.htm</u> adresinden sisteme giriş yapılır.

| T.C. Kimlik No: |      |
|-----------------|------|
| Şifre:          |      |
|                 |      |
| 1000            |      |
| a               | Abia |
| g               | 4bky |
| Güvenlik Kodu:  | 4bky |

Memur Maaş İşlemleri>KAPBİS>Aile Bildirim Onay Ekranı sırasıyla seçilir.

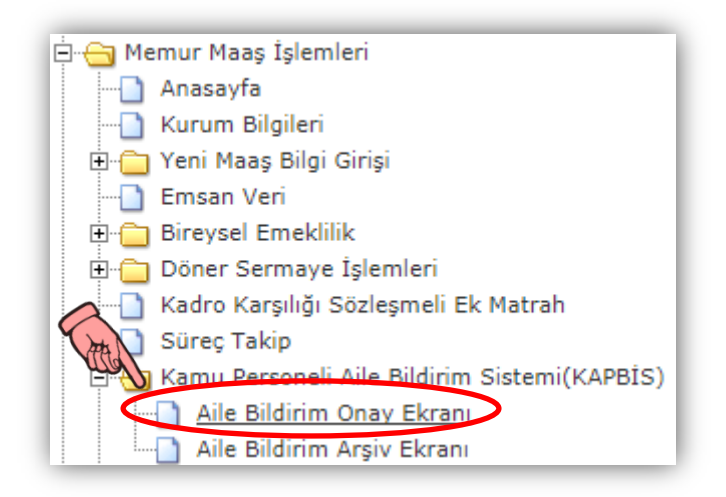

Açılan ekranda personellerin henüz kurum mutemeti tarafından onaylanmamış ve iade edilmemiş bildirimleri görüntülenecektir.

| AİLE Y | ARDIMI BİLI    | DİRİMİ DÖK       |                    |                       |                     |                            |                           |                                 |                            |                         |                                |
|--------|----------------|------------------|--------------------|-----------------------|---------------------|----------------------------|---------------------------|---------------------------------|----------------------------|-------------------------|--------------------------------|
| Qi     | şlemi Onayla   | Cişlemi İade     | Et 🤍 Sorgula       |                       |                     |                            |                           |                                 |                            |                         |                                |
| BİLD   | İRİMLER        |                  |                    |                       | 6                   |                            |                           |                                 |                            |                         |                                |
|        | Bildirim<br>No | Bildirim<br>TCKN | Bildirimde Bulunan | Kayıt Tarihi          | Bildirim Durum      | Aile Yardımı<br>Raporu Dök | Aile Durumu<br>Raporu Dök | Engellilik Durumu<br>Raporu Dök | Mutemete Göndeme<br>Tarihi | Bildirim Onay<br>Tarihi | Bildirimi Onaylayan<br>Mutemet |
| 1      |                |                  |                    | 29/11/2017 - 23:34:03 | Mutemede Gönderildi | 1                          | 1                         | Z                               | 29/11/2017 - 23:34:38      |                         |                                |
| 2      |                |                  |                    | 27/11/2017 - 00:00:00 | Mutemede Gönderildi | 1                          | 1                         | 1                               | 27/11/2017 - 00:00:00      |                         |                                |
|        |                |                  |                    |                       |                     |                            |                           |                                 |                            |                         |                                |
|        |                |                  |                    |                       |                     |                            |                           |                                 |                            |                         |                                |
|        |                |                  |                    |                       |                     |                            |                           |                                 |                            |                         |                                |
|        |                |                  |                    |                       |                     |                            |                           |                                 |                            |                         |                                |
|        |                |                  |                    |                       |                     |                            |                           |                                 |                            |                         |                                |
|        |                |                  |                    |                       |                     |                            |                           |                                 |                            |                         |                                |
|        |                |                  |                    |                       |                     |                            |                           |                                 |                            |                         |                                |
|        |                |                  |                    |                       |                     |                            |                           |                                 |                            |                         |                                |
|        |                |                  |                    |                       |                     |                            |                           |                                 |                            |                         |                                |

'Aile Yardımı Raporu' ve 'Aile Durumu Raporu' üzerine tıklanarak görüntülenir.

| ildirim No:<br>ildirim Durumu : | : 1                 | 017 / 3<br>Mutemete Gönd | ferildi                  |                                        |                     | AİLE Y                  | 'ARDII                             | A BİLDİR                                                                        | iMi                     |                               |                        |          |                                                                              |          |
|---------------------------------|---------------------|--------------------------|--------------------------|----------------------------------------|---------------------|-------------------------|------------------------------------|---------------------------------------------------------------------------------|-------------------------|-------------------------------|------------------------|----------|------------------------------------------------------------------------------|----------|
|                                 | T.C. / Verg         | i Kimlik No:             |                          |                                        |                     |                         | Daires                             | i                                                                               |                         | :                             | Muhasebat Genel        | Müdürlüğ | ja                                                                           |          |
| Bildirimi<br>Verenin            | Görevi<br>Adı Sovad | 1                        |                          |                                        |                     |                         | Ödem                               | Ödemeyi Yapacak Muhasebe Biriminin Adı : Maliye Bakanlığı Merkez Saymanlık Müdü |                         |                               |                        |          | aymanlık Müdürlüğü                                                           |          |
|                                 | Medeni Ha           | di :                     | Bekar                    | Evli                                   | X Diğer             |                         | İlgili O                           | lduğu Ay ve Yıl                                                                 |                         |                               | : 11                   |          | 2017                                                                         |          |
|                                 |                     |                          |                          |                                        |                     | A                       | ILE YARDIN                         | /I İÇİN EŞİN                                                                    |                         |                               |                        |          |                                                                              |          |
| Adı Soyar                       | dı                  | TC.Kimlik No             | Evlenme Tarihi           | Aile Cü                                | zdanı Seri No       | İş Du                   | rumu                               |                                                                                 |                         |                               | Açıklama               |          |                                                                              |          |
|                                 |                     |                          |                          |                                        |                     | Çalış<br>X Çalış<br>Eme | iiyor<br>miyor<br>kli              |                                                                                 |                         |                               | test                   |          |                                                                              |          |
|                                 |                     |                          |                          |                                        | Y                   | ardım Alınacak Ö        | z, Üvey, ve                        | ya Evlat Edinilm                                                                | iş Çocukların           |                               |                        |          |                                                                              |          |
|                                 |                     |                          | Doğum Tarihi             | rihi Öz, Üvey Yüksek Öğrenime Devam Ed |                     |                         |                                    |                                                                                 | Öğrenime Devam Ediyorsa | 3                             | Daire ve<br>Kurumlarca |          |                                                                              |          |
| Adı Soyar                       | dı                  | TC. Kimlik No            | günü de<br>yazılacaktır) | Cinsiyeti                              | Babasının Adı       | Anasının Adı            | Evlat<br>Edinilmi<br>şmi<br>Olduğu | Yardımı                                                                         | Indirimi                | Hangi Tarihte<br>Kaydedildiği | Okulun Adı             | Sınıfı   | Ogrenim Gidenen<br>Üstlenilmiş veya<br>Kendilerine Burs<br>Verilmekte midir? | Açıklama |
| ,                               | -                   |                          |                          |                                        |                     |                         | Dz                                 | Yararlanıyor                                                                    | Yararlanmıyor           | 15/08/2017                    | ADIYAMAN ÜNİVERSİTESİ  | 1. Sinif | Almıyor                                                                      | test     |
| Alt Satırda                     | aki hususlar        | ı da göz önüne           | almak suretiyle düz      | enlediğim a                            | ile yardımına ait t | bildirimdir.            |                                    |                                                                                 |                         |                               |                        |          |                                                                              |          |
|                                 |                     |                          |                          |                                        |                     | Du                      | Zenleyen<br>Ad<br>Düzenlenn        | ne Tarihi : 2                                                                   | 9 / 11 / 201            | 7                             |                        |          |                                                                              |          |

Bu bildrim personelin ilk işe girişinde verilir. Personelin alle yardımından yararlanan eş veya çocuk durumunda bir değişiklik meydana gelmesi halinde veya yer değiştirme suretiyle atama halinde yeniden bildrim verilir.
 Vey çocuklar alt ilamın verildiği mahkemenin adı ile tarih ve sayısı gösterilir.
 Vey çocuklar çin nafka, alınıg alınmadığı gösterilir.
 Alle yardımından yararlanacak ve cevde malül olmaları nedeniyle sürekli olarak yardımdan yararlanacaklara ait olanlanın bu durumunu gösteren resmi sağlık kurumu raporu bu bildrime eklenir.
 Soman veya aynılma halinde çocuklara at ale yardımından yararlanacak olan eşin buna ilişkin mahkeme kararının onaylı ömeği bildrime eklenir.
 Soft 1/2017 10.11.18

| Bildirim No:<br>Bildirim Durum | u :                                                  | 2017 / 3<br>Mutemete Gönderi | ldi                          |               |                       | AİL                                           | E D   | URUMU B                                           | ildi                             | RİMİ                                     |               |                           |          |                               | Eł         |
|--------------------------------|------------------------------------------------------|------------------------------|------------------------------|---------------|-----------------------|-----------------------------------------------|-------|---------------------------------------------------|----------------------------------|------------------------------------------|---------------|---------------------------|----------|-------------------------------|------------|
|                                | T.C. /Vergi H                                        | Kimlik No                    | 269                          |               |                       | Sosyal Güvenlik No/Sicil No/Kurum Sicil No 71 |       |                                                   |                                  | 71455                                    |               |                           |          |                               |            |
| Bildirimi                      | Adı Soyadı                                           | 1                            | BIL/                         |               |                       | Görevi                                        |       |                                                   |                                  | 1                                        | Maliye Uzmanı |                           |          |                               |            |
| Verenin                        | Medeni Hali                                          |                              |                              |               |                       |                                               | Ev    | fi                                                |                                  | X                                        |               |                           | Diğ      | er                            |            |
|                                | EŞİN (Aralarında yasal evlilik bağı bulunan kişiler) |                              |                              |               |                       |                                               |       |                                                   |                                  |                                          |               |                           |          |                               |            |
|                                | A                                                    | dı Sovadı                    |                              | T             | C. Kimlik No          |                                               |       | İş Dur                                            | rumu                             |                                          |               |                           |          | Gelirine / Gelirlerine İlişki | n Açıklama |
|                                |                                                      |                              |                              |               |                       | Çalışıyor                                     | r     | Çalışmıyor                                        | Çalışmıyor Geliri Olan Geliri Ol |                                          |               | Imayan                    |          |                               |            |
|                                |                                                      |                              |                              |               |                       | x                                             |       |                                                   |                                  | 1031                                     |               |                           |          |                               |            |
|                                |                                                      | MÜH                          | ELLEFLE OTUR                 | AN VEYA MÜ    | KELLEF TARAFIN        | IDAN BAKILAN ÇOC                              | UKLAR | RIN DURUMU(18 ya                                  | aşını ve                         | ya tahsilde o                            | lup 25 ya     | ışını doldurm             | amış ola | inlar)                        |            |
|                                |                                                      |                              | Doğum Tarihi<br>(Varsa av ve |               |                       |                                               |       | Öz, Üvey veya Evlat<br>Edinilmiş, Nafakası        |                                  | Asgari Geci                              | m             | Öğre                      | nime De  | wam Ediyorsa                  |            |
| Adi Soj                        | yadı                                                 | TC. Kimlik No                | günü de<br>yazılacaktır)     | Cinsiyeti     | Baba Adı              | Ana Adi                                       |       | Sağlanılan Çocu<br>Ana Babasını<br>Kaybetmiş Toru | k,<br>n                          | Indirimi                                 | К<br>(9       | ayıt Tarihi<br>g/aa/yyyy) | Sınıfı   | Okulun Adı                    | Açıklama   |
| FA                             |                                                      |                              |                              |               |                       |                                               |       | Öz                                                |                                  | Yararlanıyo                              | or 15/0       | 08/2017                   | 1. Sınıf | ADIYAMAN ÜNİVERSİTESİ         | test       |
| At Satırdaki hı                | ususları da gi                                       | 5z önüne almak sur           | etiyle düzenlediği           | m asgari geçi | m indirimine ait bilo | lirimdir.                                     |       |                                                   |                                  | Düzenleyen<br>Adı Soyadı<br>İmzası/Taril | in<br>h       |                           | /        | ·<br>·                        |            |

5-Sadece ücret geliri elde eden eş, "çalışmayan ve herhangi bir geliri olmayan eş kapsamında değerlendirilmeyecektir. Bunlar dışındakiler ise çalışmayan ve herhangi bir geliri olmayan eş kapsamında değerlendirilmeyecektir. 30/11/2017 10.16.47

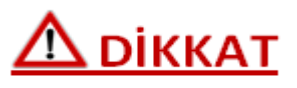

-Bildirimlerin E-Devlet üzerinden verilmesiyle birlikte 'Aile Yardım Bildirimi' ve 'Aile Durumu Bildirimi' belgelerinin ıslak imzalı olarak alınmasına gerek bulunmamaktadır.

|   | Alleren         | .DİRİMİ DÖK      |                    |              |                |                            |                           |                                 |                            |                         |                                |
|---|-----------------|------------------|--------------------|--------------|----------------|----------------------------|---------------------------|---------------------------------|----------------------------|-------------------------|--------------------------------|
| < | 🕒 İşlemi Onayla | 💊 İşlemi İade    | Et 🤍 Sorgula       |              |                |                            |                           |                                 |                            |                         |                                |
|   | BİLDİRİMLER     |                  |                    |              |                |                            |                           |                                 |                            |                         |                                |
|   | Bildirim<br>No  | Bildirim<br>TCKN | Bildirimde Bulunan | Kayıt Tarihi | Bildirim Durum | Aile Yardımı<br>Raporu Dök | Aile Durumu<br>Raporu Dök | Engellilik Durumu<br>Raporu Dök | Mutemete Göndeme<br>Tarihi | Bildirim Onay<br>Tarihi | Bildirimi Onaylayan<br>Mutemet |

Kurum mutemetinin bildirim işlemleri ile ilgili olarak kullanabileceği üç buton bulunmaktadır.

|   | Bildirim Bild           | dirim Bildiciada Buluana             | Vaud Tarihi  | Didicin Durum             | Aile Yardımı | Aile Durumu | Engellilik Durumu | Mutemete Göndeme | Bildirim Onay | Bildirimi Onay |
|---|-------------------------|--------------------------------------|--------------|---------------------------|--------------|-------------|-------------------|------------------|---------------|----------------|
|   | No TC                   | Sildirimde Bulunan                   | Kayıt larihi | Bildirim Durum            | Raporu Dök   | Raporu Dök  | Raporu Dök        | Tarihi           | Tarihi        | Mutemet        |
| ( | 'Sorgı                  | <b>ıla'</b> butor                    | nuna til     | clanır ve                 | sorgula      | ama a       | rayüzü            | i açılır.        |               |                |
|   |                         | SORGULAMA                            | A            |                           |              |             |                   |                  | ×             |                |
|   |                         | T.C.Kimlik<br>No:<br>Adı:<br>Soyadı: |              |                           |              |             |                   | 6                |               |                |
|   |                         |                                      |              |                           |              |             | <                 | SORG             | GULA          | >              |
|   |                         |                                      |              |                           |              |             |                   |                  |               |                |
|   | ' <b>T.C.</b><br>doldur | <b>Kimlik</b><br>ularak ki           | No, z        | <b>Adı vey</b><br>ulanır. | a Soy        | adı'        | alanla            | ırından          | en az         | z biri         |

| 0  |                 |                    |                    |              |                |                            |                           |                                 |                            |                         |                                |
|----|-----------------|--------------------|--------------------|--------------|----------------|----------------------------|---------------------------|---------------------------------|----------------------------|-------------------------|--------------------------------|
| A. | <b>E</b> YARDIM | I BİLDİRİMİ DÖK    |                    |              |                |                            |                           |                                 |                            |                         |                                |
|    | 🕒 İşlemi 🖌      | avla 🜔 İşlemi İadı | e Et Orgula        |              |                |                            |                           |                                 |                            |                         |                                |
|    | BİLDİRİMLE      | R                  |                    |              |                |                            |                           |                                 |                            |                         |                                |
|    | Bildiri<br>No   | n Bildirim<br>TCKN | Bildirimde Bulunan | Kayıt Tarihi | Bildirim Durum | Aile Yardımı<br>Raporu Dök | Aile Durumu<br>Raporu Dök | Engellilik Durumu<br>Raporu Dök | Mutemete Göndeme<br>Tarihi | Bildirim Onay<br>Tarihi | Bildirimi Onaylayan<br>Mutemet |

Kurumu Mutemeti tarafından bildirimlerde bir eksiklik veya yanlışlık tespit edilir ise ise **'İşlemi İade Et'** butonuna tıklanır ve iade arayüzü açılır.

| Felefon Gsm:<br>Felefon: |                         |          |  |   |        |
|--------------------------|-------------------------|----------|--|---|--------|
| -posta:                  | ť                       |          |  |   |        |
| İade Nedeni:             | Yenlış Çocuk Bilgisi Ne | edeniyle |  |   |        |
|                          |                         |          |  |   |        |
|                          |                         |          |  | ( | KAYDET |
|                          |                         |          |  |   |        |

İade işlemi başarı ile gerçekleştiği taktirde, bildirim personel ekranında tekrar veri girişine açılır.

Tamam

Açılan ekranda kişinin iletişim bilgileri ve iade nedeni alanları bulunmaktadır. <u>Kurum mutemeti gerektiği durumlarda bildirimi</u> veren personel ile iletişime geçmelidir.

## 

İade nedeni alanı doldurulması zorunlu alandır. <u>Bu alan</u> doldurulmadığı sürece işlem iade edilemeyecektir.

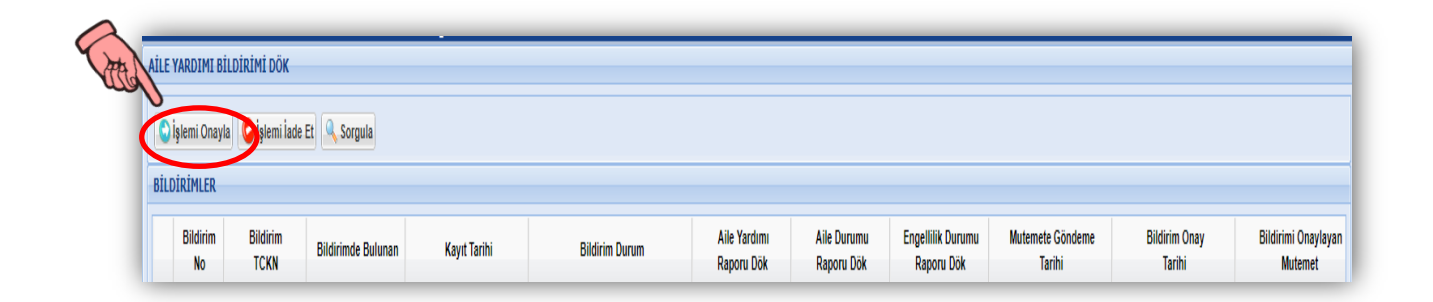

Kurum mutemeti tarafından bildirimler üzerinde yapılan incelemede herhangi bir hata veya eksik tespit edilemezse **'İşlemi Onayla'** butonuna tıklayarak işlem onaylanır

| Durum 🗵                    |
|----------------------------|
| İşlem başarıyla onaylandı. |
| Tamam                      |

Mutemet tarafından onaylanan bildirim sonucunda **KBS>Maaş Bilgi Girişi>Aile Bilgi** Girişi ekranı bildirim doğrultusunda güncellenir.

| Persono                | el Bilgileri<br>imlik No F        | Personel No A                  | di                            | Soyadı            | Hizmet S               | Sınıfı Ünvan                    | ı Ka                                | dro Derecesi                     |
|------------------------|-----------------------------------|--------------------------------|-------------------------------|-------------------|------------------------|---------------------------------|-------------------------------------|----------------------------------|
| nsiyeti<br>Kadın       | Medeni Hali<br>Bekâr              | DoğŸum Ta<br>17.02.2017        | Doğum Yeri<br>ALTINDAĞ        | Yakınlık<br>Cocuk | EşŸ Yardımı<br>Seciniz | Çocuk Yardımı<br>1-Yararlanıyor | Asgari Geçim İnd.<br>1-Yararlanıyor | Engellilik İnd.<br>Yararlanmıyor |
| irkek<br>Gedun         | Evli                              | 11.05.1987                     | MERSIN                        | Kendisi           | Seçiniz                | 0-Yararlanmıyor                 | 1-Yararlanıyor                      | Yararlanmıyor                    |
| 4                      |                                   |                                | _                             |                   |                        |                                 |                                     |                                  |
| Aile Yan<br>Sayısı:    | dımından Yara                     | arlanan 6 YaşŸ Bü              | yük LJocuk 0                  |                   |                        |                                 |                                     |                                  |
| Aile Yan<br>Sayısı:    | dımından Yara                     | arlanan 6 YaşŸ Küç             | çük LJocuk 1                  |                   |                        |                                 |                                     |                                  |
| Asgari G<br>Engellili  | Geçim İndirimi<br>k Vergi İndirin | inden Yararlanan Ç<br>ni Katı: | tocuk Sayısı: 1               | ok                |                        |                                 |                                     |                                  |
| <ul> <li>Ya</li> </ul> | ات<br>rarlanır O                  | M<br>Yararlanmaz İn            | ali Sor. Zam. P.:<br>oilizce: | DC-250            | Gösterne               | a Kes.(4697 S.K.Ö):             |                                     | Kapat                            |

### 

**T.C Kimlik numarası almamış yabancı** eş ve **mavi kartlı** eş için merkezle iletişime geçilmesi gerekmektedir.

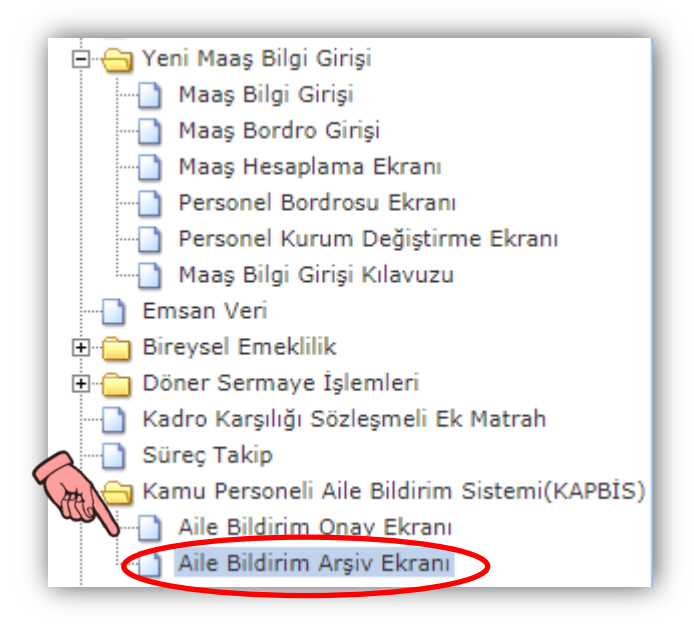

**'Aile Bildirim Arşiv Ekranı'** ile önceden verilmiş ve kurum mutemeti tarafından onaylanan bildirimler görüntülenir.

| 9              | ATA I            |                    |              |                |                            |                           |                                 |                            |                         |                                |  |
|----------------|------------------|--------------------|--------------|----------------|----------------------------|---------------------------|---------------------------------|----------------------------|-------------------------|--------------------------------|--|
| Tüm Bildirimle | ri Listele 🔍 S   | Sorgula            |              |                |                            |                           |                                 |                            |                         |                                |  |
| LDİRİMLER      |                  |                    |              |                |                            |                           |                                 |                            |                         |                                |  |
| Bildirim<br>No | Bildirim<br>TCKN | Bildirimde Bulunan | Kayıt Tarihi | Bildirim Durum | Aile Yardımı<br>Raporu Dök | Aile Durumu<br>Raporu Dök | Engellilik Durumu<br>Raporu Dök | Mutemete Göndeme<br>Tarihi | Bildirim Onay<br>Tarihi | Bildirimi Onaylayan<br>Mutemet |  |
|                |                  |                    |              |                |                            |                           |                                 |                            |                         |                                |  |
|                |                  |                    |              |                |                            |                           |                                 |                            |                         |                                |  |
|                |                  |                    |              |                |                            |                           |                                 |                            |                         |                                |  |
|                |                  |                    |              |                |                            |                           |                                 |                            |                         |                                |  |
|                |                  |                    |              |                |                            |                           |                                 |                            |                         |                                |  |
|                |                  |                    |              |                |                            |                           |                                 |                            |                         |                                |  |
|                |                  |                    |              |                |                            |                           |                                 |                            |                         |                                |  |
|                |                  |                    |              |                |                            |                           |                                 |                            |                         |                                |  |
|                |                  |                    |              |                |                            |                           |                                 |                            |                         |                                |  |
|                |                  |                    |              |                |                            |                           |                                 |                            |                         |                                |  |

**Sorgula'** butonuna tıklanır ve sorgulama arayüzü açılır.

| ×       |
|---------|
|         |
|         |
|         |
| all     |
| SORGULA |
|         |

**'T.C. Kimlik No, Adı veya Soyadı'** alanlarından en az biri doldurularak kişi sorgulanır.

**'Tüm Bildirimleri Listele'** butonuna tıklanarak kurum mutemeti bütün bildirimleri ve durumlarını görüntüler.

| AİLE YARDIMI BİLDİRİMİ DÖK                      |  |  |           |                                |   |   |   |           |           |  |
|-------------------------------------------------|--|--|-----------|--------------------------------|---|---|---|-----------|-----------|--|
| Tüm Bildirimleri Listele Sorgula<br>BilDiRiMLER |  |  |           |                                |   |   |   |           |           |  |
|                                                 |  |  |           |                                |   |   |   |           |           |  |
| 1                                               |  |  | 23-NOV-17 | Mutemet tarafından iade edildi | 1 | 1 | 2 | 24-NOV-17 |           |  |
| 2                                               |  |  | 30-NOV-17 | Mutemet tarafından onaylandı   | 1 | 1 | 1 | 3D-NOV-17 | 30-NOV-17 |  |
| 3                                               |  |  | 14-NOV-17 | Mutemet tarafından iade edildi | 1 | 1 | 1 | 17-NOV-17 |           |  |
| 4                                               |  |  | 30-NOV-17 | Mutemet tarafından iade edildi | 1 | 1 | 1 | 29-NOV-17 |           |  |
| 5                                               |  |  | 27-NOV-17 | Mutemede Gönderildi            | 1 | 1 | 1 | 27-NOV-17 |           |  |
| 6                                               |  |  | 29-NOV-17 | Mutemet tarafından onaylandı   | 1 | 1 | 1 | 29-NOV-17 | 29-NOV-17 |  |
| 7                                               |  |  | 02-NOV-17 | Mutemet tarafından onaylandı   | 1 | 1 | 1 | 02-NOV-17 | 02-NOV-17 |  |
| 8                                               |  |  | 02-NOV-17 | Mutemet tarafından onaylandı   | 1 | 1 | 1 | 02-NOV-17 | 02-NOV-17 |  |
| 9                                               |  |  | 02-NOV-17 | Mutemet tarafından onaylandı   | 1 | 1 | 1 | 02-NOV-17 | 02-NOV-17 |  |
| D                                               |  |  | 02-NOV-17 | Mutemet tarafından onaylandı   | 1 | 1 | 1 | 02-NOV-17 | 02-NOV-17 |  |
| 1                                               |  |  | 02-NOV-17 | Mutemet tarafından onaylandı   | 1 | 1 | 1 | 02-NOV-17 | 02-NOV-17 |  |
| 2                                               |  |  | 02-NOV-17 | Mutemet tarafından onaylandı   | 1 | 1 | 1 | 02-NOV-17 | 02-NOV-17 |  |
| 3                                               |  |  | 02-NOV-17 | Mutemet tarafından onaylandı   | 1 | 1 | 1 | 02-NOV-17 | 02-NOV-17 |  |
| 4                                               |  |  | 02-NOV-17 | Mutemet tarafından onaylandı   | 1 | 1 | 1 | 02-NOV-17 | 02-NOV-17 |  |
| 5                                               |  |  | 02-NOV-17 | Mutemet tarafından onaylandı   | 1 | 1 | 1 | 02-NOV-17 | 02-NOV-17 |  |
| 16                                              |  |  | 02-NOV-17 | Mutemet tarafından onaylandı   | 1 | 1 | 1 | 02-NOV-17 | 02-NOV-17 |  |
| 17                                              |  |  | 02-NOV-17 | Mutemet tarafından onaylandı   | 1 | 1 | 1 | 02-NOV-17 | 02-NOV-17 |  |